# GUIDA AI PRIMI PASSI CON GLOOKO® E AL CARICAMENTO DEI DATI

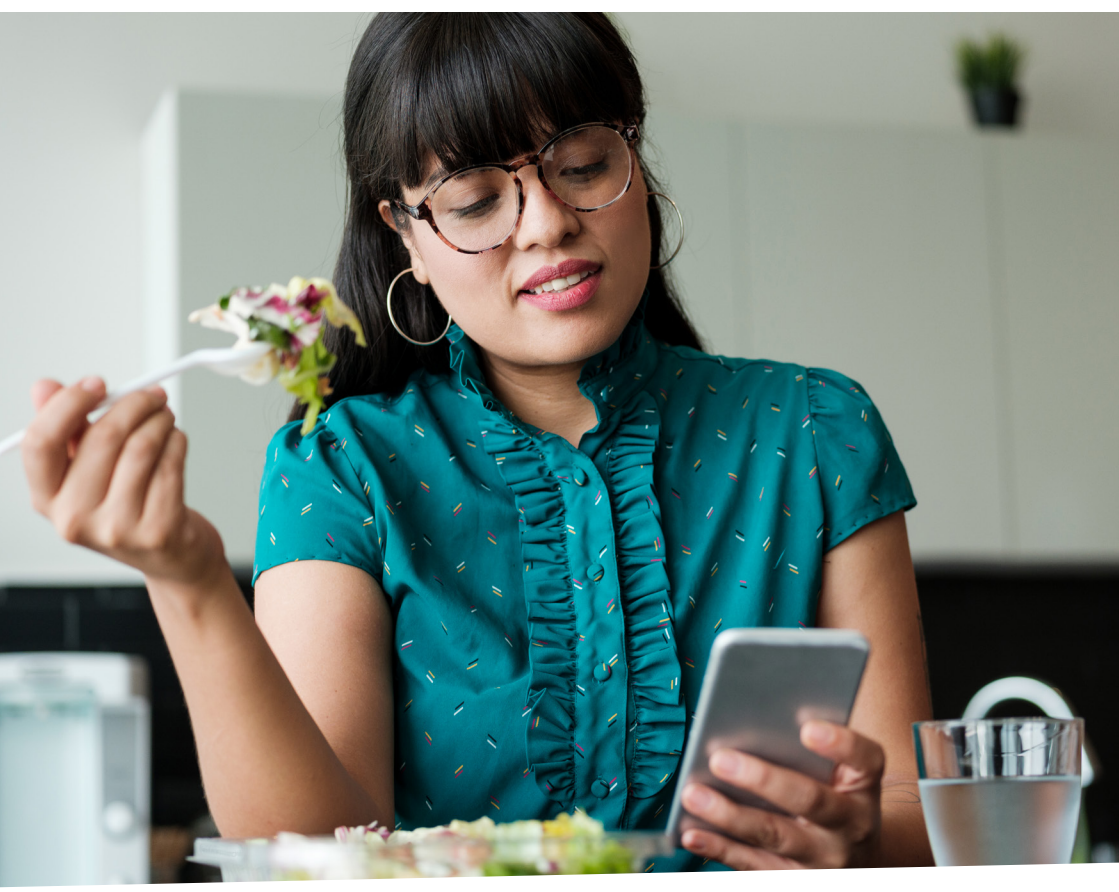

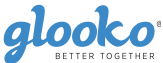

### COME CREARE UN ACCOUNT SUL WEB

Puoi creare il tuo account Glooko<sup>®</sup> sul web all'indirizzo **join.glooko.com**.

Crea un account inserendo nome, e-mail, data di nascita, Paese e numero di telefono (facoltativo).

Quindi, crea il tuo profilo selezionando il tuo tipo di diabete, il tempo trascorso dalla diagnosi e i metodi di terapia attualmente in uso.

NOTA: per i minorenni è necessario il consenso dei genitori.

Una volta completata la registrazione, visita il sito my.glooko.com nel browser web per accedere al tuo account.

Anche il tuo medico può creare il tuo account. Infatti, se ricevi un invito via e-mail da parte sua, significa che il tuo account è stato già creato. Clicca sul pulsante **Attiva account** all'interno dell'e-mail e segui le istruzioni sullo schermo. In questo caso una volta che avrai attivato l'account il tuo medico visualizzerà direttamente i tuoi dati.

# CREAZIONE DELL'ACCOUNT TRAMITE L'APP MOBILE GLOOKO<sup>®</sup>

L'iscrizione all'app mobile Glooko® Mobile App prevede gli stessi passaggi della creazione dell'account tramite computer.

# CONDIVISIONE DEI DATI

Puoi condividere i dati direttamente con la tua clinica aggiungendo il tuo codice identificativo: il codice ProConnect. Questo codice è esclusivo della tua clinica e ti permette di condividere i tuoi dati con quest'ultima.

Il Codice ProConnect viene aggiunto nella pagina Impostazioni all'interno della scheda Account.

Il codice ProConnect della mia clinica:

Se sei seguito da più strutture, puoi condividere il tuo account con diverse cliniche. Inoltre, puoi inserire il codice ProConnect della clinica anche utilizzando l'app per dispositivi mobili.

Se hai ricevuto un invito dal tuo operatore sanitario tramite e-mail, il codice ProConnect della clinica sarà già inserito. Di conseguenza, una volta che accetterai l'invito, inizierai automaticamente a condividere i dati.

## VISUALIZZAZIONE DEI DATI

Per visualizzare i dati, accedi a my.glooko.com da uno smartphone o da un computer.

| 9 | Attiva il tuo account<br>Globa consenta di ilercroizzarei dari del<br>dispolitivo per il diabete e tracciare l'attività per<br>individuare cons influide sul liveti giocentic. |
|---|----------------------------------------------------------------------------------------------------|
|   | Web Cellulare                                                                                                    |
|   | Crea password                                                                                                    |
|   | a paravord deve essere composta da almeno 8 caratteri, 1<br>sumero e 1 carattere speciale (19#)<br>Data di nascita                                                             |
|   | Giorno V Mese V Anno V                                                                                                    |
|   | Termini e condizioni<br>Accetto che Giooko elabori i miei dati in                                                                                                    |
|   | conformità alla sua informativa sulla privacy.<br>Ho letto e accettato i Termini di utilizzo di Glooko                                                                         |
|   | (Facoltativo) Accetto di ricevere aggiornamenti                                                                                                    |
|   | informativi, notizie e altre comunicazioni di<br>marixeting per e-mail. Comprendo che posso<br>annullare l'iscrizione in qualsiasi momento.                                    |

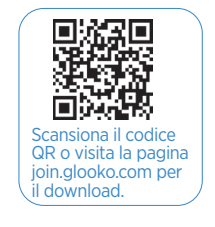

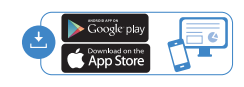

| Account                                                 |                             |                                     |
|---------------------------------------------------------|-----------------------------|-------------------------------------|
| ndirizzo e-mail<br>ane.doe@gmail.com<br>Modifica e-mail | Password<br>Cambia password | Lingua<br>Italiano<br>Cambia lingua |
| Codice ProConnect 🛛                                     |                             |                                     |
| ★ Operatore principale 🔞                                |                             |                                     |
| Vistor demo account                                     | vis                         | tordemo 🛍                           |
| + Antiunal nume codice                                  |                             |                                     |

# **CARICAMENTO DEI DATI**

#### CONNESSIONE DEI TUOI DISPOSITIVI DALLO SMARTPHONE

- 1. Se vuoi, puoi scegliere di configurare i tuoi dispositivi andando nel menu **Sincronizzazione** (nell'angolo in alto a destra della schermata principale).
- 2. Premi Nuovo dispositivo (iOS) o Aggiungi dispositivo (Android)
- Seleziona il dispositivo appropriato (misuratori del glucosio nel sangue o strumenti di controllo continuo del glucosio, penne smart, app o dispositivi per il fitness o la salute)
- 4 Seleziona il misuratore dall'elenco e premi Fatto.

#### CARICAMENTO DI UN DISPOSITIVO NELL'APP MOBILE

- 1. Nella schermata principale, premi Sincronizzazione.
- Seleziona il tuo dispositivo, poi segui le istruzioni sullo schermo per sincronizzare il tuo dispositivo e caricare i tuoi dati.

L'applicazione Glooko® Mobile App ti avviserà e ti darà le istruzioni nel caso sia necessario usare un altro metodo per caricare i tuoi dati.

#### CONNESSIONE DELLE APP TRAMITE COMPUTER

 Puoi configurare la connessione con app esterne andando nella pagina Impostazioni, nel tuo account Glooko<sup>®</sup>.

| pp e dispositivi           |                              |                                 |
|----------------------------|------------------------------|---------------------------------|
| Connetti app e dispositivi | Carica Omnipod® PDM          | 2 Ottieni Glooko Uploader       |
| Account Dexcom: Connesso   | Connetti l'account Eversense | Connetti i dispositivi iGlucose |

- 2. Nella pagina Impostazioni, scorri verso il basso fino alla sezione App e dispositivi, potrai scegliere di collegare app per il diabete e sulla salute.
- **3.** Seleziona l'app giusta e continua inserendo le tue credenziali di accesso dell'app selezionata per creare il collegamento.

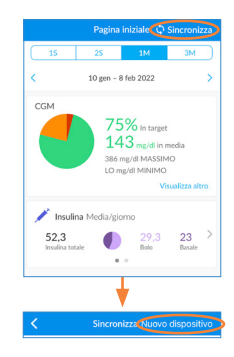

| < | Sincronizza Nuovo dispositivo              |                      |   |  |  |
|---|--------------------------------------------|----------------------|---|--|--|
|   | Tandem t:slim X2                           | Configurazione       | D |  |  |
| ۲ | Dexcom Account<br>Ultima sincronizzazione: | Attiva<br>5 mag 2022 | : |  |  |
| • | Fitbit                                     | Configurazione       | : |  |  |

#### **GLOOKO® UPLOADER**

- Clicca su Ottieni Glooko<sup>®</sup> Uploader nella scheda App e dispositivi della pagina Impostazioni nel tuo account Glooko<sup>®</sup>.
- 2. Scarica l'applicazione per Mac/PC e segui le istruzioni per l'installazione.
- **3a.** Avvia il Glooko Uploader<sup>®</sup> cliccando due volte sull'icona del computer.

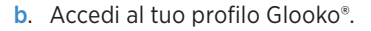

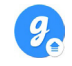

Ļ

c. Dopo aver collegato il cavo al computer, collega il dispositivo per il diabete al cavo. Glooko Uploader<sup>®</sup> cercherà automaticamente il dispositivo.

glooko

Mac OPC

- d. Quindi comincerà il caricamento dei dati verso Glooko®.
- e. Quando il caricamento è completato, il Glooko® Uploader ti avviserà.

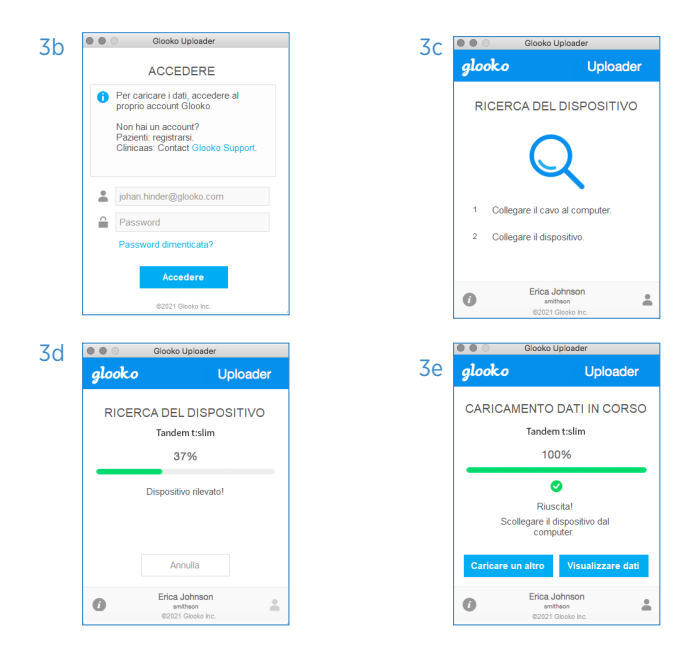

# Scopri altre risorse disponibili su support.glooko.com

CE

Produttore legale Glooko Inc. 411 High Street Palo Alto, California 94041 Stati Uniti d'America Rap. CE Glooko AB Nellickevägen 20 SE 412 63 Göteborg Svezia

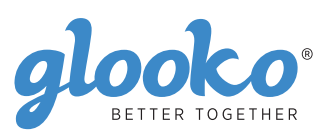